**Applicants** 

June 2019

# How to provide additional information when requested

Council may request additional or revised information prior to the application being lodged or during assessment. They may send this request via the system. In this instance, you will receive an email advising you of the request for additional / revised information. To view and action this request:

## Step 1: Log in

You will need to be logged into the NSW Planning Portal view your applications.

You can access this here https://apps.planningportal.nsw.gov.au/prweb/IAC.

### Step 2: Locate the relevant application

Once you have located the relevant application, click on the associated reference number.

If the relevant application is not visible, you are able to refine the display by clicking on the filters at the top of the dashboard. The application will have a status of *Additional Information Requested*. Open this application.

| + New          | Active work |               |             |                    |                                    |                                  |                  |   |
|----------------|-------------|---------------|-------------|--------------------|------------------------------------|----------------------------------|------------------|---|
| C Active work  |             | Performance 🌒 | Days Lapsed | * Reference Number | v Site Address                     | Ψ Status Ψ                       | Application Type | Ψ |
| Completed work |             |               | 0           | PAN-500            | 16 Linden Street, Sutherland, 2232 | Additional information requested | DA Online        |   |

### Step 3: Review the comments from the council

The council will leave comments to assist with the information request. You can view these by clicking on the **Additional information summary** tab.

| Application details | Documents F | Payer details Action summary | Additional information summary |                         |         |
|---------------------|-------------|------------------------------|--------------------------------|-------------------------|---------|
| Case ID             | Date        | Council comments             | Applicant of                   | comments Current status |         |
| AI-109              | 06/12/201   | 8 Please provide struct      | ural plans.                    | In-Progress             | Respond |

### Step 4: Source documents, as needed

Source any additional documents or revise existing documents to address the comments. If you require additional assistance or clarification, you can do so via the system or by contacting them.

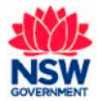

# **Provide Additional Information**

**Applicants** 

June 2019

#### Step 5: Respond to the request

Click the **Respond** button next to the relevant comment and enter any comments into the **Response Comments** field.

Upload any additional or revised documents using the **Upload** button. (ensure you select a relevant Category for the upload, then click the **Attach** button).

| Provide Additional Information                                                                                                    | AO applicant DA online             |
|----------------------------------------------------------------------------------------------------|------------------------------------|
| Information requested:<br>Please provide structural plans.                                                                                                    |                                    |
| Please provide your response comments: *                                                                                                    |                                    |
| Structural plans have been attached.                                                                                                    |                                    |
| Please upload files in one of the following file formats: PDF, Word, Excel, JPEG, PNG or ZIP. Please ensure the ZIP file does not include any executable (.exe or .osx) file types. If you ne delete and upload a replacement document | ed to amend any attachments please |
| <u>U</u> pload                                                                                                    |                                    |

Click the Submit button to complete the information request.

After submission you can also provide additional information to the council at any time from your **Actions** drop down menu.

| - New Complying Development                      | DA Online Reference number: FAN-844 Pending Kodgement  | Actions V Close and home |                         |  |  |  |  |
|--------------------------------------------------|--------------------------------------------------------|--------------------------|-------------------------|--|--|--|--|
| Free Tree Voucher                                | Pre-kodgement Review                                   | Assessment               | Provide Additional Info |  |  |  |  |
| Development Application<br>(New DA, Mod, Review) | Andretico Idebte Documente Daver tehate Anton sontmany |                          | -                       |  |  |  |  |
| P Active work                                    | View your lodgement information                        |                          |                         |  |  |  |  |
| Completed work                                   | Your contact details                                   |                          |                         |  |  |  |  |
| $\odot$ Recents $\lor$                           | Annos<br>Finst given name<br>Robecca                   |                          |                         |  |  |  |  |

#### Next steps

Your nominated certifying organisation will receive a system generated email advising them that you have provided additional information. They will review your comments and advise if they need any further information.

If you need to review your response at any time, view it under the Additional information summary tab.

## If you need more information:

- Click the Help link at the top of the screen to access the Planning Portal Help pages and articles
- Review the Frequently Asked Questions <u>https://www.planningportal.nsw.gov.au/help/frequently-asked-questions</u>; and / or

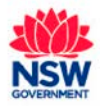

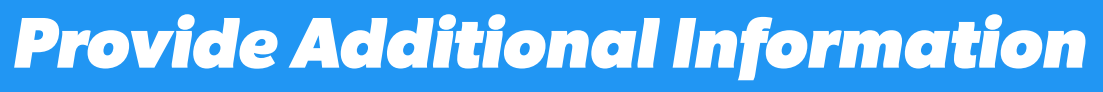

Applicants

• Contact ServiceNSW on 1300 305 695.

June 2019